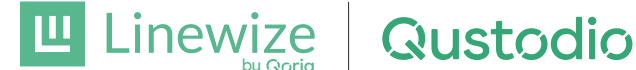

## Configura las herramientas de control parental para tu familia

Nuestro centro te permite ver el uso que hace tu hijo del dispositivo del colegio fuera del horario escolar mediante la aplicación para padres de Qustodio. Puedes configurar reglas para limitar su actividad en casa y ayudarle a alcanzar un equilibrio digital saludable. Si tú y otro padre o tutor deseáis gestionar de forma conjunta el dispositivo que le ha proporcionado el colegio, sigue estos pasos:

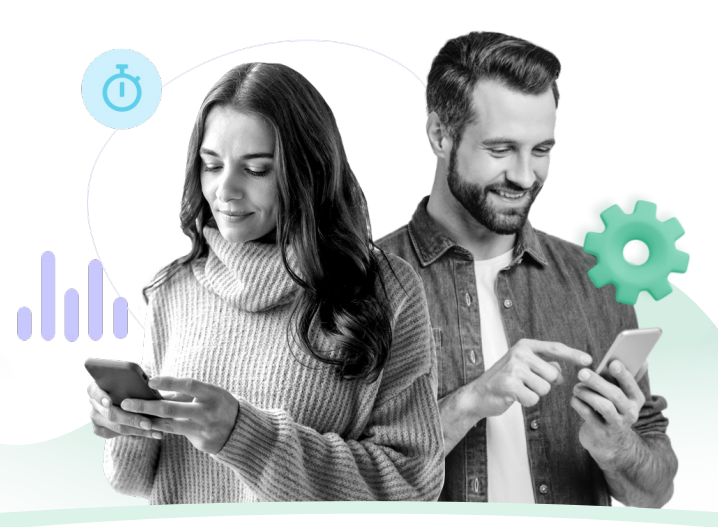

Pasos recomendados para dos padres Una cuenta parental con dos inicios de sesión

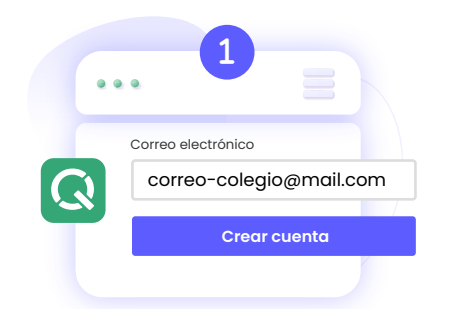

Crea la cuenta parental principal (tendréis que decidir quien asumirá este rol). El progenitor seleccionado deberá entrar en la página **qustodio.com/my-schoo**l y crear vuestra cuenta familiar usando la dirección de correo electrónico que consta en los archivos del colegio.

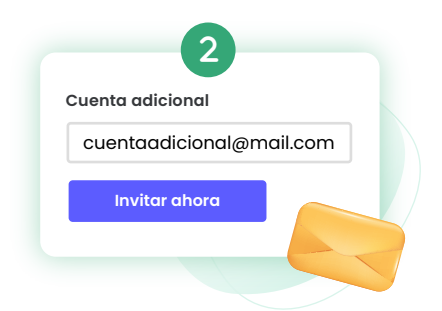

Ve a la sección **Ajustes | Cuenta | Cuenta adicional** e invita al otro padre o tutor a supervisar de forma conjunta la actividad digital de tu hijo a través de la cuenta de Qustodio que acabáis de crear.

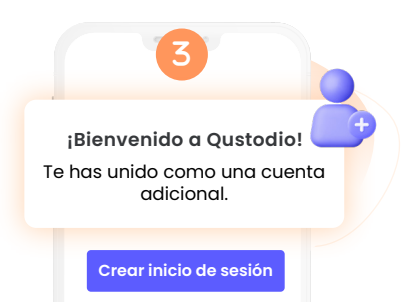

Una vez que el otro progenitor acepte la invitación, podrá crear su **propio inicio de sesión individual para la misma cuenta**.

¡Listo! Ahora ambos padres tenéis el mismo grado de visibilidad y podéis acceder a las mismas opciones para configurar reglas en los dispositivos del colegio y vuestros dispositivos personales.

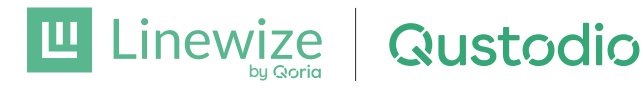

## Pasos alternativos para familias separadas Cuentas independientes con inicios de sesión individuales

Si tu hijo suele desplazarse de un hogar a otro, es posible que esta configuración se adapte mejor a tu familia:

Aplicar las reglas en los dispositivos escolares

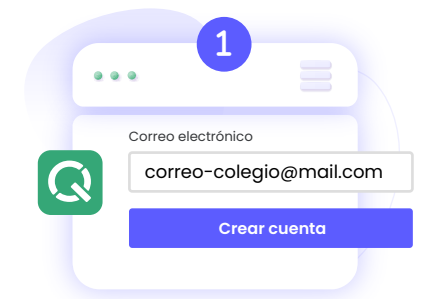

Ambos padres deberéis visitar la página **qustodio.com/my-school** y crear una cuenta utilizando la dirección de correo electrónico que consta en los archivos del colegio.

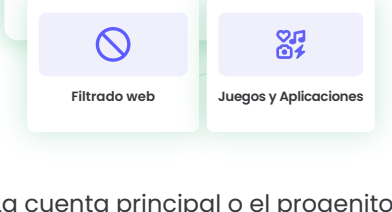

La cuenta principal o el progenitor que finalice el proceso de creación de la cuenta primero podrá configurar las reglas para el dispositivo educativo que el centro le ha proporcionado a vuestro hijo (siempre que haya activado el botón Aplicar reglas).

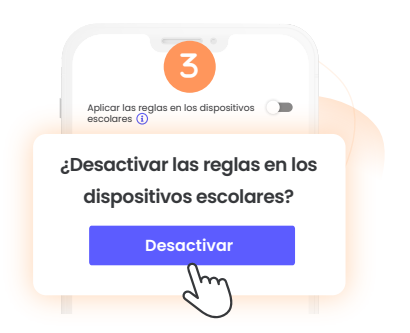

Para transferir el control al otro padre, tendréis que **desactivar la opción Aplicar reglas en la primera cuenta**. Esto permitirá que el otro progenitor la active desde la suya.

¡Ya habéis terminado el proceso! Ambos padres podréis ver las reglas que habéis configurado y la actividad generada durante el tiempo que habéis gestionado el dispositivo, pero no las reglas que ha configurado el otro progenitor ni los dispositivos personales que está protegiendo.

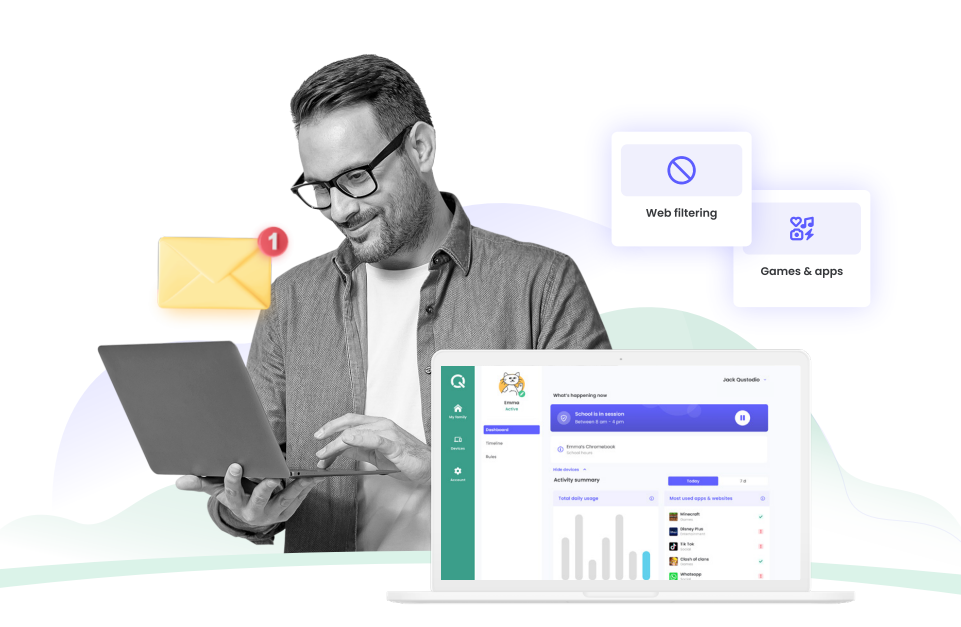

Si necesitas más ayuda o deseas obtener más información sobre cómo configurar tu cuenta, puedes ponerte en contacto con el equipo de Atención al Cliente de Qustodio en cualquier momento a través de la dirección **myschool@qustodio.com**.